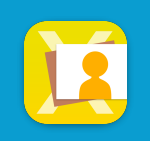

## 自動登録機能とは

ライブラリに取り込んだ画像を複数選択後「自動(整理)」ボタンをタップして登録パターンを選択するだ けで、指定の場所に画像を配置する機能です

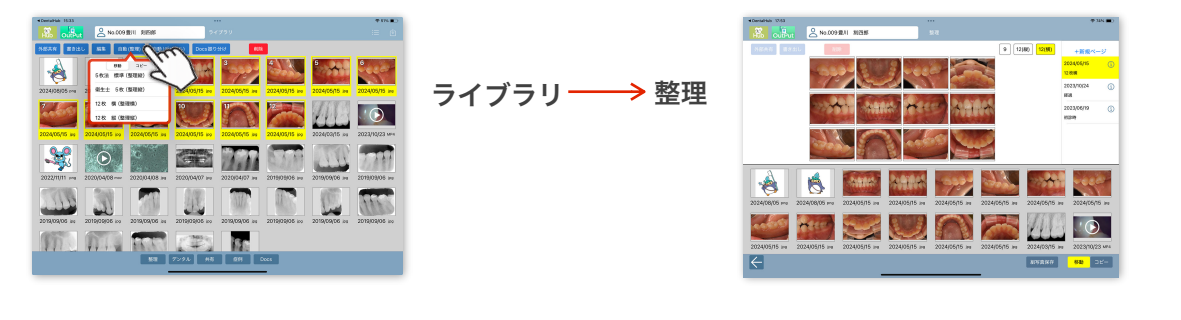

Macサーバの初期設定で、整理(デンタル)画面に配置する画像番号の設定が必要です 配置画像の番号とは、ライブラリ画面で画像を選択した時の順番となります

▼Macサーバの初期設定画面 【設定例】

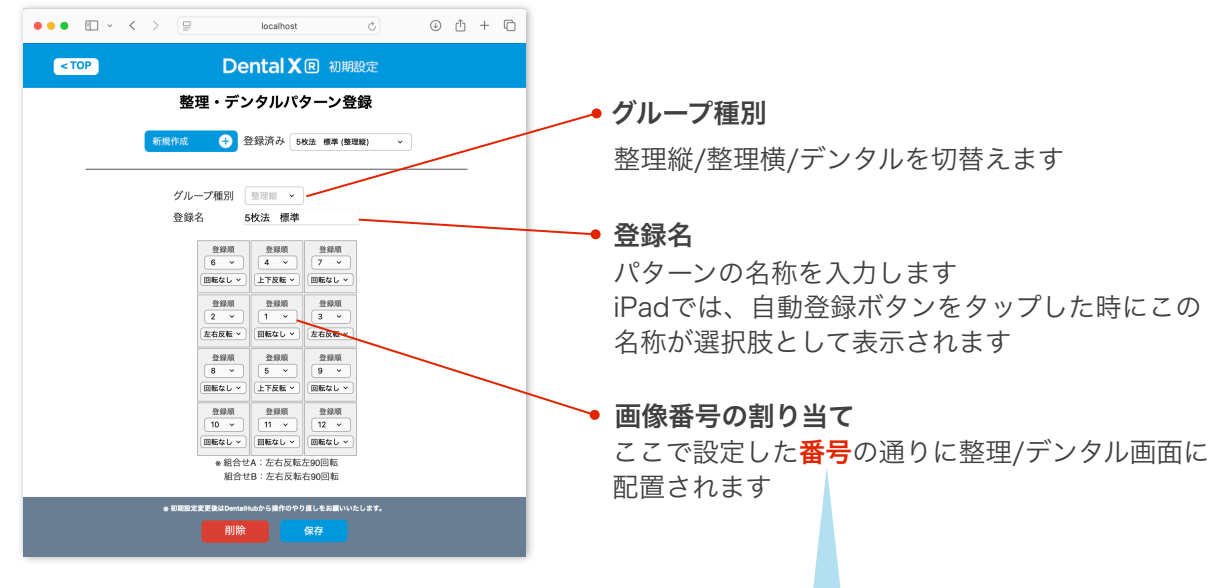

## 配置画像の番号は、ライブラリで画像を選択した時に<mark>画像左上に付く番号</mark>です

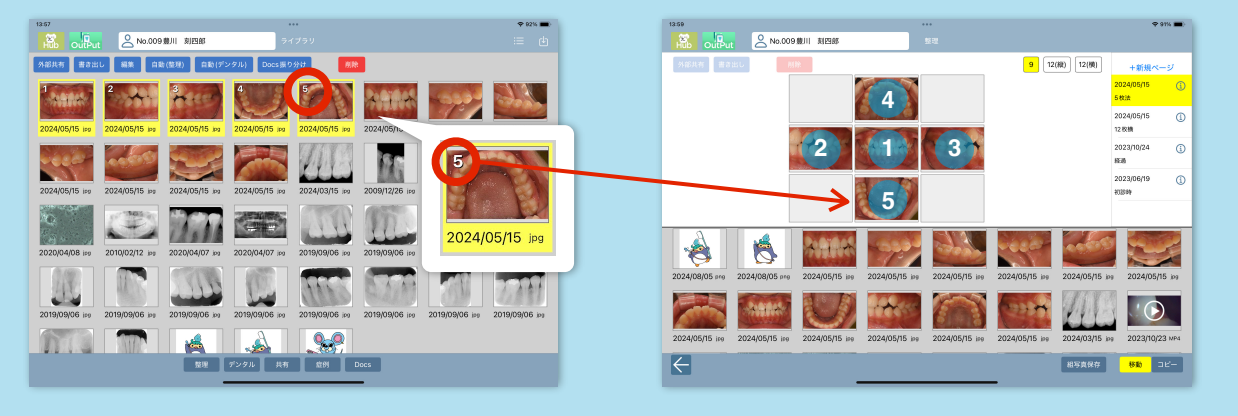

MacサーバのPlanetToolBoxの「DXR初期設定」ボタンをクリックして、Dental XR初期設定画面を開きます 「自動整理パターン」ボタンをクリックすると、整理・デンタルパターン登録画面になります

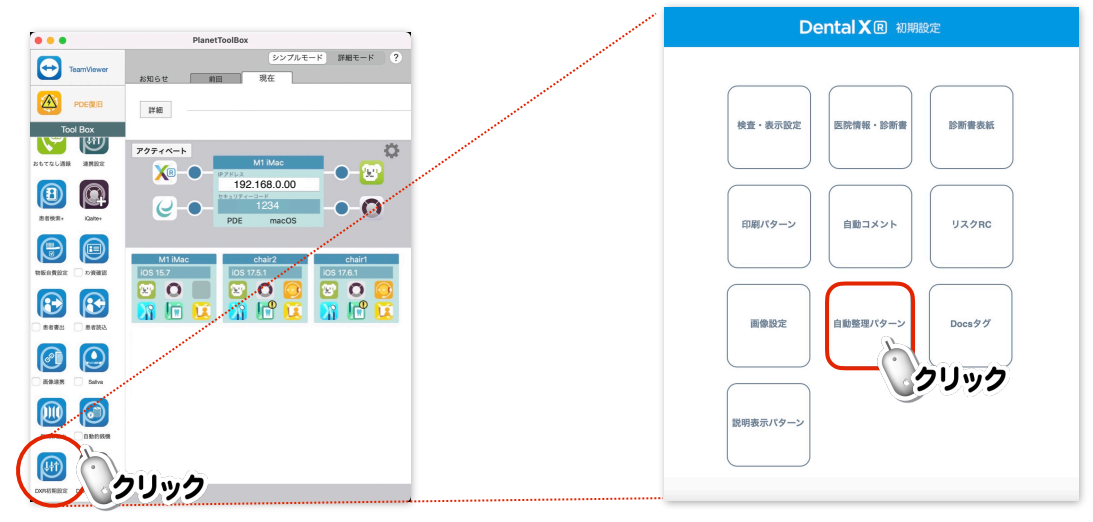

「新規作成」ボタンをクリックして、グループ種別を「整理/デンタル」から選択し、登録名を入力します 登録順や回転の有無をメニューから選択したら「保存」ボタンをクリックして完了です

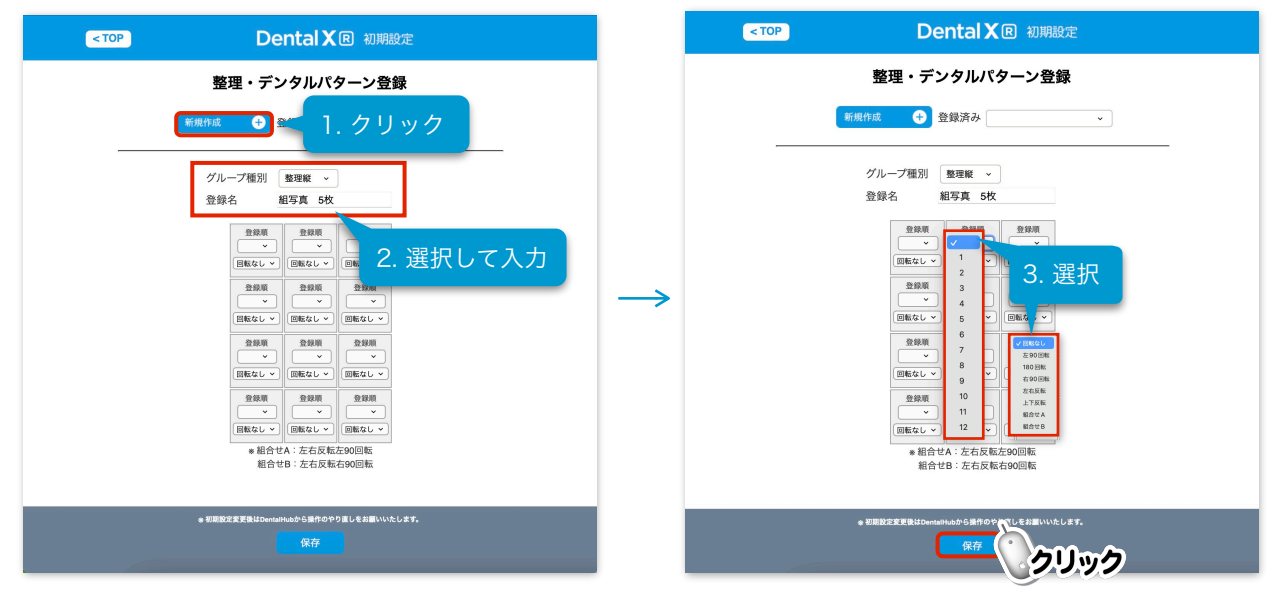

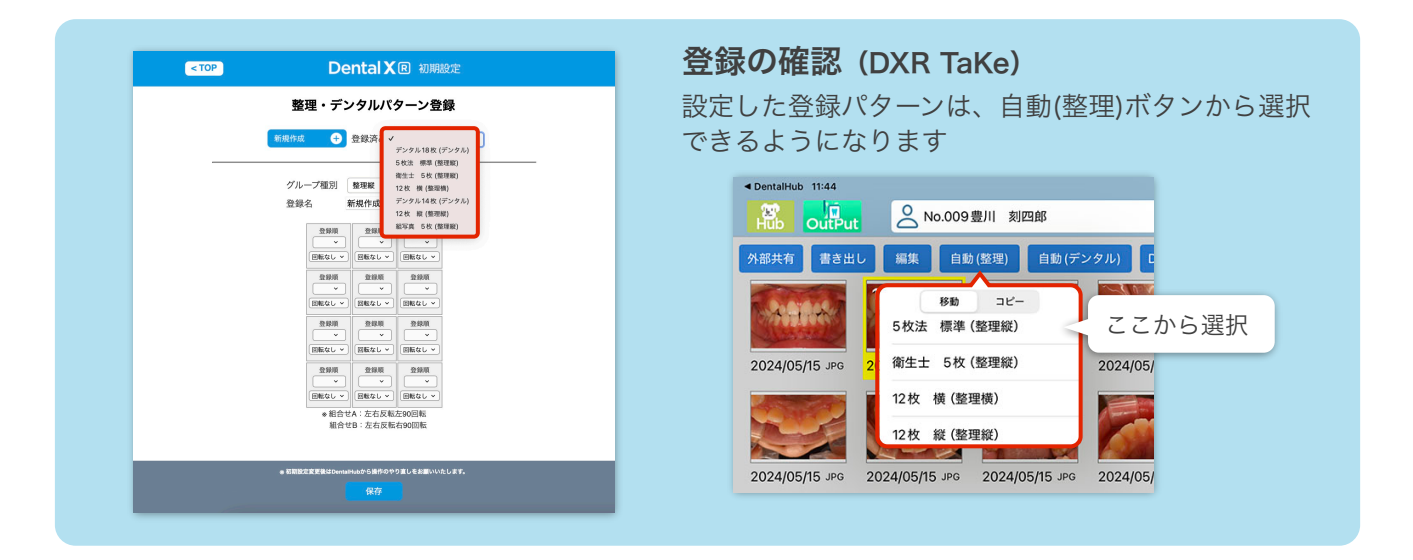